# **RIGOL** Performance Verification Guide

## DS1000Z-E Series Digital Oscilloscope

Mar. 2020 RIGOL TECHNOLOGIES CO., LTD.

## **Guaranty and Declaration**

#### Copyright

© 2020 **RIGOL** TECHNOLOGIES CO., LTD. All Rights Reserved.

#### **Trademark Information**

**RIGOL**<sup>®</sup> is the trademark of **RIGOL** TECHNOLOGIES CO., LTD.

#### **Publication Number**

PVA27101-1110

#### Notices

- **RIGOL** products are covered by P.R.C. and foreign patents, issued and pending.
- **RIGOL** reserves the right to modify or change parts of or all the specifications and pricing policies at the company's sole decision.
- Information in this publication replaces all previously released materials.
- Information in this publication is subject to change without notice.
- **RIGOL** shall not be liable for either incidental or consequential losses in connection with the furnishing, use, or performance of this manual, as well as any information contained.
- Any part of this document is forbidden to be copied, photocopied, or rearranged without prior written approval of **RIGOL**.

#### **Product Certification**

**RIGOL** guarantees that this product conforms to the national and industrial standards in China as well as the ISO9001:2015 standard and the ISO14001:2015 standard. Other international standard conformance certifications are in progress.

#### **Contact Us**

If you have any problem or requirement when using our products or this manual, please contact **RIGOL**.

E-mail: service@rigol.com Website: www.rigol.com

## **Safety Requirement**

## **General Safety Summary**

Please review the following safety precautions carefully before putting the instrument into operation so as to avoid any personal injury or damage to the instrument and any product connected to it. To prevent potential hazards, please follow the instructions specified in this manual to use the instrument properly.

#### **Use Proper Power Cord.**

Only the exclusive power cord designed for the instrument and authorized for use within the local country could be used.

#### Ground the Instrument.

The instrument is grounded through the Protective Earth lead of the power cord. To avoid electric shock, connect the earth terminal of the power cord to the Protective Earth terminal before connecting any input or output terminals.

#### **Connect the Probe Correctly.**

If a probe is used, the probe ground lead must be connected to earth ground. Do not connect the ground lead to high voltage. Improper way of connection could result in dangerous voltages being present on the connectors, controls or other surfaces of the oscilloscope and probes, which will cause potential hazards for operators.

#### **Observe All Terminal Ratings.**

To avoid fire or shock hazard, observe all ratings and markers on the instrument and check your manual for more information about ratings before connecting the instrument.

#### **Use Proper Overvoltage Protection.**

Ensure that no overvoltage (such as that caused by a bolt of lightning) can reach the product. Otherwise, the operator might be exposed to the danger of an electric shock.

#### Do Not Operate Without Covers.

Do not operate the instrument with covers or panels removed.

#### Do Not Insert Objects into the Air Outlet.

Do not insert anything into the holes of the fan to avoid damaging the instrument.

#### **Use Proper Fuse.**

Please use the specified fuses.

#### **Avoid Circuit or Wire Exposure.**

Do not touch exposed junctions and components when the unit is powered on.

#### Do Not Operate with Suspected Failures.

If you suspect that any damage may occur to the instrument, have it inspected by **RIGOL** authorized personnel before further operations. Any maintenance, adjustment or replacement especially to circuits or accessories must be performed by **RIGOL** authorized personnel.

#### **Provide Adequate Ventilation.**

Inadequate ventilation may cause an increase of temperature in the instrument, which would cause damage to the instrument. So please keep the instrument well ventilated and inspect the air outlet and the fan regularly.

#### Do Not Operate in Wet Conditions.

To avoid short circuit inside the instrument or electric shock, never operate the instrument in a humid environment.

#### Do Not Operate in an Explosive Atmosphere.

To avoid personal injuries or damage to the instrument, never operate the instrument in an explosive atmosphere.

#### Keep Product Surfaces Clean and Dry.

To avoid dust or moisture from affecting the performance of the instrument, keep the surfaces of the instrument clean and dry.

#### **Prevent Electrostatic Impact.**

Operate the instrument in an electrostatic discharge protective environment to avoid damage induced by static discharges. Always ground both the internal and external conductors of cables to release static before making connections.

#### Use the Battery Properly.

Do not expose the battery (if available) to high temperature or fire. Keep it out of the reach of children. Improper change of a battery (lithium battery) may cause an explosion. Use the **RIGOL** specified battery only.

#### Handle with Caution.

Please handle with care during transportation to avoid damage to keys, knobs, interfaces, and other parts on the panels.

## **Safety Notices and Symbols**

#### Safety Notices in this Manual:

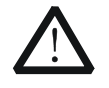

#### WARNING

Indicates a potentially hazardous situation or practice which, if not avoided, will result in serious injury or death.

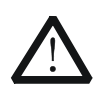

#### CAUTION

Indicates a potentially hazardous situation or practice which, if not avoided, could result in damage to the product or loss of important data.

#### Safety Terms on the Product:

- **DANGER** It calls attention to an operation, if not correctly performed, could result in injury or hazard immediately.
- **WARNING** It calls attention to an operation, if not correctly performed, could result in potential injury or hazard.
- **CAUTION** It calls attention to an operation, if not correctly performed, could result in damage to the product or other devices connected to the product.

#### Safety Symbols on the Product:

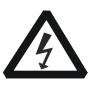

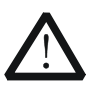

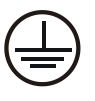

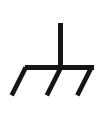

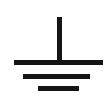

Hazardous Voltage

Safety Warning

Protective Earth Terminal

Chassis Ground

Test Ground

## **Document Overview**

This manual is used to guide users to correctly test the performance specifications of **RIGOL** DS1000Z-E series digital oscilloscope. For the operation methods used in the test procedures, please refer to the corresponding User's Guide.

#### Main Topics of this Manual:

#### **Chapter 1 Overview**

This chapter introduces the preparations before performing the performance verification tests and the notices.

#### **Chapter 2 Performance Verification Test**

This chapter introduces the limit, test devices required as well as the test method and procedures of each performance specification.

#### **Appendix Test Record Form**

The appendix provides a test record form for users to record the test results and judge whether each performance specification can meet the requirement.

#### Format Conventions in this Manual:

#### 1. Key

The front panel keys are denoted by the format of "Key Name (Bold) + Text Box". For example, **Utility** denotes the "Utility" key.

#### 2. Menu

The menu items are denoted by the format of "Menu Word (Bold) + Character Shading". For example, **System** denotes the "System" menu item under **Utility**.

#### 3. Operation Step

The next step of operation is denoted by an arrow " $\rightarrow$ ". For example, **Utility**  $\rightarrow$  **System** denotes pressing **Utility** on the front panel and then pressing **System**.

#### 4. Knob

| Label                 | Knob                     |
|-----------------------|--------------------------|
| HORIZONTAL 🙆 SCALE    | Horizontal Scale Knob    |
| HORIZONTAL 🙆 POSITION | Horizontal Position Knob |
| VERTICAL 💮 SCALE      | Vertical Scale Knob      |
| VERTICAL 💮 POSITION   | Vertical Position Knob   |
| TRIGGER 🙆 LEVEL       | Trigger Level Knob       |

#### **Content Conventions in this Manual:**

DS1000Z-E series digital oscilloscope includes the following models. Unless otherwise noted, this manual takes DS1202Z-E for example to illustrate the performance verification test methods of DS1000Z-E series.

| Model     | Analog Bandwidth | Number of Analog Channels |
|-----------|------------------|---------------------------|
| DS1202Z-E | 200 MHz          | 2                         |
| DS1102Z-E | 100 MHz          | 2                         |

## Contents

| Guaranty and Declaration                | Ι  |
|-----------------------------------------|----|
| Safety RequirementI                     | Ι  |
| General Safety Summary                  | ίI |
| Safety Notices and Symbols              | v  |
| Document Overview                       | v  |
|                                         | w. |
| Chapter 1 Overview 1-                   | 1  |
| Test Preparations1-                     | 1  |
| Self-test                               | 1  |
| Self-calibration1-                      | 1  |
| Test Result Record1-                    | 1  |
| Specifications1-                        | 2  |
| Chapter 2 Performance Verification Test | 1  |
| -<br>Impedance Test                     | 2  |
| Specification2-                         | 2  |
| Test Connection Diagram                 | 2  |
| Test Procedures                         | 2  |
| Test Record Form2-                      | 2  |
| DC Gain Accuracy Test2-                 | 3  |
| Specification2-                         | 3  |
| Test Connection Diagram                 | 3  |
| Test Procedures                         | 3  |
| Test Record Form2-                      | 4  |
| Bandwidth Test                          | 5  |
| Specification2-                         | 5  |
| Test Connection Diagram                 | 5  |
| Test Procedures                         | 5  |
| Test Record Form2-                      | 6  |
| Bandwidth Limit Test                    | 7  |
| Specification2-                         | 7  |
| Test Connection Diagram                 | 7  |
| Test Procedures                         | 7  |
| Test Record Form2-                      | 8  |
| Time Base Accuracy Test2-               | 9  |
| Specification                           | 9  |
| Test Connection Diagram2-               | 9  |
| Test Procedures2-                       | 9  |
| Test Record Form                        | 0  |
| Zero Point Offset Test                  | 1  |
| Specification2-1                        | 1  |
| Test Connection Diagram 2-1             | 1  |
| Test Procedures                         | 1  |
| Test Record Form                        | 2  |
| Appendix Test Record Form               | 1  |

## **Chapter 1** Overview

## **Test Preparations**

The following preparations should be done before the test:

- 1. Self-test
- 2. Warm-up (make sure that the instrument has been running for at least 30 minutes)
- 3. Self-calibration

### Self-test

When the oscilloscope is in power-on state, press the power key at the lower left corner of the front panel to start the oscilloscope. During the start-up, the instrument performs a series of self-test items. The welcome screen is displayed after the self-test is finished.

If the oscilloscope cannot start normally, refer to "Troubleshooting" section in *DS1000Z-E User Guide* to locate the problem and resolve it. Do not perform self-calibration or performance tests until the instrument passes the self-test.

### **Self-calibration**

Make sure that the oscilloscope has been warmed up or running for more than 30 minutes before performing self-calibration.

- 1. Disconnect the connections of all the channels.
- 2. Press **Utility**  $\rightarrow$  **Self-Cal**; press **Start** to execute self-calibration.
- 3. The self-calibration lasts for about 10 minutes. After the self-calibration is finished, the corresponding prompt message is displayed. At this point, please restart the instrument.
- Press Acquire → Mode and use ◆ to select "Average"; press Averages and use ◆ to set it to 16.
- 5. Set the probe attenuation ratio of each channel to "1X" (press **CH1** (or **CH2**)  $\rightarrow$  **Probe**).
- 6. Set the vertical scale of each channel to 2 mV/div and view the offset of the waveform of each channel. If the offset is greater than 0.5 div, check whether there are interference signals around you and whether the power source is well grounded. If yes, perform self-calibration again.

## **Test Result Record**

Record and keep the test result of each test. In the Appendix of this manual, a test result record form which lists all the test items and their corresponding performance limits as well as spaces for users to record the test results, is provided.

#### Tip:

It is recommended that users photocopy the test record form before each test and record the test results in the copy so that the form can be used repeatedly.

## Specifications

The specification of each test item is provided in chapter 2. For other specifications, refer to *DS1000Z-E Data Sheet* (available to download from **RIGOL** official website (www.rigol.com)).

Tip:

All the specifications are only valid when the oscilloscope has been warmed up for more than 30 minutes.

## **Chapter 2 Performance Verification Test**

This chapter introduces the performance verification test methods and procedures of DS1000Z-E series digital oscilloscope by taking DS1202Z-E as an example. Fluke 9500B is used in this manual for the tests. You can also use other devices that fulfill the "Specification" in Table 2-1.

Table 2-1 Test Devices Required

| Device                     | Specification                                                                                                    | Recommended<br>Model |
|----------------------------|----------------------------------------------------------------------------------------------------|----------------------|
| Oscilloscope<br>Calibrator | DC output voltage range:<br>1 M $\Omega$ : 1 mV to 200 V<br>50 $\Omega$ : 1 mV to 5 V<br>Fast edge signal rise time: $\leq$ 150 ps | Fluke 9500B          |
| 50 Ω Impedance<br>Adapter  | BNC (M)-BNC (F) cable                                                                                                    |                      |

#### Note:

- 1. Make sure that the oscilloscope passes the self-test and self-calibration is performed before executing the performance verification tests.
- 2. Make sure that the oscilloscope has been warmed up for at least 30 minutes before executing any of the following tests.
- 3. Please reset the instrument to the factory setting before or after executing any of the following tests.

## Impedance Test

## **Specification**

| Input Impedance |                          |
|-----------------|--------------------------|
| Analog Channel  | 1 MΩ: 0.99 MΩ to 1.01 MΩ |

## **Test Connection Diagram**

Fluke 9500B

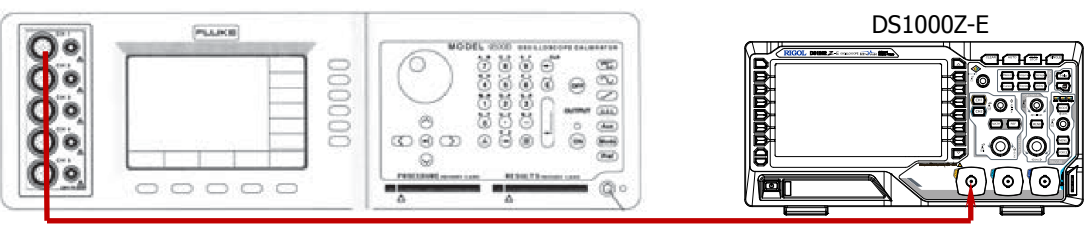

Figure 2-1 Impedance Test Connection Diagram

### **Test Procedures**

- 1. Connect the active head of Fluke 9500B to CH1 of the oscilloscope, as shown in the figure above.
- 2. Configure the oscilloscope:
  - 1) Press **CH1** in the vertical control area (VERTICAL) on the front panel to turn on CH1.
  - 2) Press **CH1**  $\rightarrow$  **Probe** to set the probe attenuation ratio to "1X".
  - 3) Rotate **VERTICAL** O SCALE to set the vertical scale of CH1 to 100 mV/div.
- 3. Turn on Fluke 9500B; set its impedance to  $1 M\Omega$  and select the resistance measurement function. Read and record the resistance measured.
- 4. Rotate **VERTICAL** O SCALE to adjust the vertical scale of CH1 of the oscilloscope to 500 mV/div; read and record the resistance measured.
- 5. Turn off CH1. Measure the resistance of CH2 using the method above and record the measurement results.

### **Test Record Form**

| Channel | Vertical Scale | Test Result | Limit                | Pass/Fail |
|---------|----------------|-------------|----------------------|-----------|
| CH1     | 100 mV/div     |             |                      |           |
|         | 500 mV/div     |             |                      |           |
| CH2     | 100 mV/div     |             | 0.99 M32 to 1.01 M32 |           |
|         | 500 mV/div     |             |                      |           |

## DC Gain Accuracy Test

## Specification

| DC Gain Accuracy        |                                                                                                    |
|-------------------------|----------------------------------------------------------------------------------------------------|
| Specification           | < 10 mV: $\pm 4\% \times \text{Full Scale}^{[1]}$<br>$\geq 10 \text{ mV: } \pm 3\% \times \text{Full Scale}^{[1]}$ |
| Net-[1], Full Coole 0 C |                                                                                                    |

**Note**<sup>[1]</sup>: Full Scale = 8 × Current Vertical Scale

## **Test Connection Diagram**

Fluke 9500B

| Pure Pure             |     |                  |             | DS       | 1000Z-E |
|-----------------------|-----|------------------|-------------|----------|---------|
|                       | H 8 |                  | ട് അ<br>കെയ |          |         |
| 0.                    |     | 0 888            |             |          |         |
| <b>Q</b> <sup>•</sup> |     | ଭିଚିଭି ପରିପ<br>ଭ | U @ Ē       | <b>B</b> |         |
| <b>UI</b> 0000        |     | Δ Δ              | - Q.        |          |         |

Figure 2-2 DC Gain Accuracy Test Connection Diagram

- 1. Connect the active head of Fluke 9500B to CH1 of the oscilloscope, as shown in the figure above.
- 2. Turn on Fluke 9500B and set its impedance to 1 M $\Omega$ .
- 3. Output a DC signal with +3 mV<sub>DC</sub> voltage (Vout1) via Fluke 9500B.
- 4. Configure the oscilloscope:
  - 1) Press **CH1** in the vertical control area (VERTICAL) on the front panel to turn on CH1.
  - 2) Press **CH1**  $\rightarrow$  **Probe** to set the probe attenuation ratio to "1X".
  - 3) Rotate **VERTICAL** ③ **SCALE** to set the vertical scale to 1 mV/div.
  - 4) Rotate **HORIZONTAL** O SCALE to set the horizontal time base to 100 us/div.
  - 5) Press **VERTICAL** O **POSITION** to set the vertical position to 0.
  - 6) Press Acquire → Mode and use ♥ to select "Average" acquisition mode; press Averages and use ♥ to set the number of averages to 32.
  - 7) Adjust the trigger level to avoid that the signals are being triggered by mistake.
- 5. Press **MENU** → **Vavg** at the left side of the screen of the oscilloscope to turn on the average measurement function. Read and record Vavg1.
- 6. Adjust Fluke 9500B to make it output a DC signal with -3  $mV_{DC}$  voltage (Vout2).
- Press MENU → Vavg at the left side of the screen of the oscilloscope to turn on the average measurement function. Read and record Vavg2.
- Calculate the relative error of this vertical scale: |(Vavg1 Vavg2) (Vout1 Vout2)|/Full Scale × 100%.
- 9. Keep the other settings of the oscilloscope unchanged:
  1) Set the vertical scale to 2 mV/div, 5 mV/div, 10 mV/div, 20 mV/div, 50 mV/div, 100 mV/div,

200 mV/div, 500 mV/div, 1 V/div, 2 V/div, 5 V/div and 10 V/div respectively.

- 2) Adjust the output voltage of Fluke 9500B to 3 × the current vertical scale and -3 × the current vertical scale respectively.
- 3) Repeat steps 3 to 7 and record the test results.
- 4) Calculate the relative error of each vertical scale: |(Vavg1 Vavg2) (Vout1 Vout2)|/ Full Scale × 100%.
- 10. Turn off CH1. Test the relative error of each scale of CH2 using the method above and record the test results.

| Channel | annel Vertical Test Result |       | Linsit |                                   |       |           |
|---------|----------------------------|-------|--------|-----------------------------------|-------|-----------|
| Channel | Scale                      | Vavg1 | Vavg2  | Calculation Result <sup>[1]</sup> | LIMIT | Pass/Fall |
|         | 1 mV/div                   |       |        |                                   | ≤ 4%  |           |
|         | 2 mV/div                   |       |        |                                   |       |           |
|         | 5 mV/div                   |       |        |                                   |       |           |
|         | 10 mV/div                  |       |        |                                   |       |           |
|         | 20 mV/div                  |       |        |                                   |       |           |
|         | 50 mV/div                  |       |        |                                   |       |           |
| CH1     | 100 mV/div                 |       |        |                                   |       |           |
|         | 200 mV/div                 |       |        |                                   | ~ 20/ |           |
|         | 500 mV/div                 |       |        |                                   | ≥ 3%0 |           |
|         | 1 V/div                    |       |        |                                   |       |           |
|         | 2 V/div                    |       |        |                                   |       |           |
|         | 5 V/div                    |       |        |                                   |       |           |
|         | 10 V/div                   |       |        |                                   |       |           |
|         | 1 mV/div                   |       |        |                                   |       |           |
|         | 2 mV/div                   |       |        |                                   | ≤ 4%  |           |
|         | 5 mV/div                   |       |        |                                   |       |           |
|         | 10 mV/div                  |       |        |                                   |       |           |
|         | 20 mV/div                  |       |        |                                   |       |           |
|         | 50 mV/div                  |       |        |                                   |       |           |
| CH2     | 100 mV/div                 |       |        |                                   |       |           |
|         | 200 mV/div                 |       |        |                                   | ~ 20/ |           |
|         | 500 mV/div                 |       |        |                                   | ≥ 3%  |           |
|         | 1 V/div                    |       |        |                                   |       |           |
|         | 2 V/div                    |       |        |                                   |       |           |
|         | 5 V/div                    |       |        |                                   |       |           |
|         | 10 V/div                   |       |        |                                   |       |           |

### **Test Record Form**

**Note**<sup>[1]</sup>: The calculation formula is |(Vavg1 - Vavg2) - (Vout1 - Vout2)|/Full Scale × 100%; wherein, Vout1 and Vout2 are 3 × the current vertical scale and -3 × the current vertical scale respectively.

## **Bandwidth Test**

The bandwidth test verifies the bandwidth performance of the oscilloscope by testing the amplitude loss of the oscilloscope under test at full bandwidth.

### Specification

| Bandwidth                                                                                                    |                                       |                                         |  |  |  |
|----------------------------------------------------------------------------------------------------|---------------------------------------|-----------------------------------------|--|--|--|
| Amplitude Loss <sup>[1]</sup>                                                                                                    | 200 MHz                               | -3 dB, all-channel mode                 |  |  |  |
| <b>Note</b> <sup>[1]</sup> : Amplitude Loss (dB) = $20 \times \lg (Vrms2/Vrms1)$ ; wherein, Vrms1 is the measurement result of amplitude |                                       |                                         |  |  |  |
| effective value at 1MHz and Vrm                                                                                                    | s2 is the measurement result of ampli | tude effective value at full bandwidth. |  |  |  |

## **Test Connection Diagram**

| 0.0 | PLUKE | WODEL (500 BELLENCOTENLENTE) | DS                  | <u>51000</u> Z-Е |
|-----|-------|------------------------------|---------------------|------------------|
| 000 |       |                              |                     |                  |
|     |       | 50 \$                        | Ω Impedance Adapter |                  |

Figure 2-3 Bandwidth Test Connection Diagram

- 1. Connect the active head of Fluke 9500B to CH1 of the oscilloscope via a 50  $\Omega$  impedance adapter, as shown in the figure above.
- 2. Turn on Fluke 9500B and set its impedance to 50  $\Omega$ .
- 3. Configure the oscilloscope:
  - 1) Press **CH1** in the vertical control area (VERTICAL) on the front panel to turn on CH1.
  - 2) Press **CH1**  $\rightarrow$  **Probe** to set the probe attenuation ratio to "1X".
  - 3) Rotate **HORIZONTAL** O SCALE to set the horizontal time base to 500 ns/div.
  - 4) Rotate **VERTICAL** O SCALE to set the vertical scale to 100 mV/div.
  - 5) Press **HORIZONTAL** O **POSITION** and **VERTICAL POSITION** respectively to set the horizontal position and vertical position to 0.
  - 6) Press **TRIGGER** <u>()</u> **LEVEL** to set the trigger level to 0 V.
- 4. Output a Sine with 1 MHz frequency and 600 mVpp amplitude via Fluke 9500B.
- 5. Press **MENU** → **Vrms** at the left side of the screen of the oscilloscope to turn on the effective value measurement function. Read and record Vrms1.
- 6. Output a Sine with 200 MHz frequency and 600 mVpp amplitude via Fluke 9500B.
- 7. Rotate **HORIZONTAL** O SCALE to set the horizontal time base to 2 ns/div.
- 8. Press **MENU** → **Vrms** at the left side of the screen of the oscilloscope to turn on the effective value measurement function. Read and record Vrms2.

- 9. Calculate the amplitude loss: **Amplitude Loss (dB) = 20 × lg (Vrms2/Vrms1)**.
- 10. Keep the other settings of the oscilloscope in Step 3 unchanged and set the vertical scale to 500  $\,$  mV/div.
- 11. Output a Sine with 1 MHz frequency and 3 Vpp amplitude via Fluke 9500B.
- 12. Repeat Step 5.
- 13. Output a Sine with 200 MHz frequency and 3 Vpp amplitude via Fluke 9500B.
- 14. Repeat Step 7-9.
- 15. Turn off CH1. Test CH2 using the method above and record the test results.

### **Test Record Form**

|               | Vertical Test Result |       |       |                                  |       |           |
|---------------|----------------------|-------|-------|----------------------------------|-------|-----------|
| Channel Scale | Scale                | Vrms1 | Vrms2 | Amplitude<br>Loss <sup>[1]</sup> | Limit | Pass/Fail |
| CH1           | 100 mV/div           |       |       |                                  |       |           |
| СПІ           | 500 mV/div           |       |       |                                  |       |           |
| CH2           | 100 mV/div           |       |       |                                  |       |           |
|               | 500 mV/div           |       |       |                                  |       |           |

**Note**<sup>[1]</sup>: Amplitude Loss (dB) =  $20 \times \lg (Vrms2/Vrms1)$ .

## **Bandwidth Limit Test**

The bandwidth limit test verifies the 20 MHz bandwidth limit function of the oscilloscope by testing the amplitude loss of the oscilloscope under test at the bandwidth limit.

#### Table 2-2 Bandwidth Limit

| Input Impedance of the Oscilloscope | Available Bandwidth Limit |
|-------------------------------------|---------------------------|
| 1 MΩ                                | 20 MHz                    |

### **Specification**

| Bandwidth Limit                             |                                                                                     |
|---------------------------------------------|-------------------------------------------------------------------------------------|
| Amplitude Loss <sup>[1]</sup>               | -3 dB, all-channel mode                                                             |
| Note <sup>[1]</sup> : Amplitude Loss (dB) = | $20 \times lg$ (Vrms2/Vrms1). Wherein, Vrms1 is the measurement result of amplitude |

**Note**<sup>11</sup>: Amplitude Loss (dB) =  $20 \times \text{Ig}$  (Vrms2/Vrms1). Wherein, Vrms1 is the measurement result of amplitude effective value at 1 MHz; Vrms2 is the measurement result of amplitude effective value at the bandwidth limit.

## **Test Connection Diagram**

#### Fluke 9500B

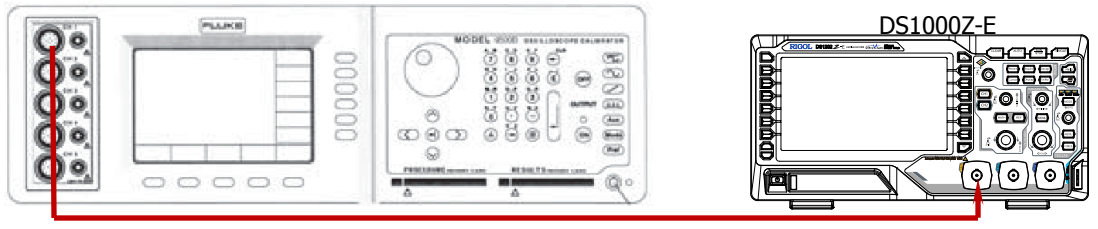

Figure 2-4 Bandwidth Limit Test Connection Diagram

- 1. Connect the active head of Fluke 9500B to CH1 of the oscilloscope, as shown in the figure above.
- 2. Turn on Fluke 9500B and set its impedance to 1 M $\Omega$ .
- 3. Configure the oscilloscope:
  - 1) Press **CH1** in the vertical control area (VERTICAL) on the front panel to turn on CH1.
  - 2) Press **CH1**  $\rightarrow$  **Probe** to set the probe attenuation ratio to "1X".
  - 3) Rotate VERTICAL @ SCALE to set the vertical scale to 100 mV/div.
  - 4) Rotate **HORIZONTAL** O SCALE to set the horizontal time base to 500 ns/div.
  - 5) Press **HORIZONTAL** O **POSITION** and **VERTICAL** O **POSITION** respectively to set the horizontal position and vertical position to 0.
  - 6) Press **TRIGGER** <u>()</u> **LEVEL** to set the trigger level to 0 V.
- 4. Output a Sine with 1 MHz frequency and 600 mVpp amplitude via Fluke 9500B.
- 5. Press **MENU** → **Vrms** at the left side of the screen of the oscilloscope to turn on the effective value measurement function. Read and record Vrms1.
- 6. Press **CH1**  $\rightarrow$  **BW Limit** to set the bandwidth limit to "20 M".
- 7. Output a Sine with 20 MHz frequency and 600 mVpp amplitude via Fluke 9500B.

- 8. Rotate **HORIZONTAL** O SCALE to set the horizontal time base to 50 ns/div.
- 9. Press **MENU** → **Vrms** at the left side of the screen of the oscilloscope to turn on the effective value measurement function. Read and record Vrms2.
- 10. Calculate the amplitude loss: **Amplitude Loss A1 (dB) = 20 × lg (Vrms2/Vrms1)** and compare the result with the specification. At this point, the amplitude loss should be within the specification range.
- 11. Keep the other settings of the oscilloscope in Step 3 unchanged and set the vertical scale to 500  $\,$  mV/div.
- 12. Output a Sine with 1 MHz frequency and 3 Vpp amplitude via Fluke 9500B.
- 13. Repeat Step 5.
- 14. Output a Sine with 20 MHz frequency and 3 Vpp amplitude via Fluke 9500B.
- 15. Repeat Step 8-10.
- 16. Turn off CH1. Test CH2 using the method above.

### **Test Record Form**

|         | Vertical<br>Scale |       | Test Resul |                                  |              |           |
|---------|-------------------|-------|------------|----------------------------------|--------------|-----------|
| Channel |                   | Vrms1 | Vrms2      | Amplitude<br>Loss <sup>[1]</sup> | Limit        | Pass/Fail |
| C⊔1     | 100 mV/div        |       |            |                                  | 3 dB to 3 dB |           |
| CHI     | 500 mV/div        |       |            |                                  |              |           |
| CH2     | 100 mV/div        |       |            |                                  |              |           |
|         | 500 mV/div        |       |            |                                  |              |           |

**Note** <sup>[1]</sup>: Amplitude Loss (dB) =  $20 \times \lg (Vrms2/Vrms1)$ .

## Time Base Accuracy Test

## **Specification**

| Time Base Accuracy <sup>[1]</sup> |                                                                                                    |
|-----------------------------------|----------------------------------------------------------------------------------------------------|
| Specification                     | $\leq \pm (25 \text{ ppm} + \text{Clock Drift}^{[2]} \times \text{Number of years that the instrument has been used}^{[3]})$ |

Note<sup>[1]</sup>: Typical.

**Note**<sup>[2]</sup>: Clock drift is lower than or equal to ±5 ppm/year.

**Note**<sup>[3]</sup>: For the number of years that the instrument has been used, please calculate according to the date in the verification certificate provided when the instrument leaves factory.

## **Test Connection Diagram**

Fluke 9500B

| Terral Franks | DS1000Z-E |
|---------------|-----------|
|               |           |

Figure 2-5 Time Base Accuracy Test Connection Diagram

- 1. Connect the active head of Fluke 9500B to CH1 of the oscilloscope, as shown in the figure above.
- 2. Turn on Fluke 9500B and set its impedance to 1 M $\Omega$ .
- 3. Output a Sine with 10 MHz frequency and 1.2 Vpp amplitude via Fluke 9500B.
- 4. Configure the oscilloscope:
  - 1) Press **CH1** in the vertical control area (VERTICAL) on the front panel to turn on CH1.
  - 2) Press **CH1**  $\rightarrow$  **Probe** to set the probe attenuation ratio to "1X".
  - 3) Rotate **VERTICAL** O SCALE to set the vertical scale to 200 mV/div.
  - 4) Press **VERTICAL** O **POSITION** to set the vertical position to 0.
  - 5) Rotate **HORIZONTAL** O SCALE to set the horizontal time base to 10 ns/div.
  - 6) Rotate **HORIZONTAL** O **POSITION** to set the horizontal position to 1 ms.
- 5. Observe the screen of the oscilloscope. Press  $Cursor \rightarrow Mode \rightarrow$  "Manual" to turn on the manual cursor function. Measure the offset ( $\Delta T$ ) of the middle point of the signal (namely the crossing point of the rising edge of the current signal and the trigger level line) relative to the screen center using manual cursor measurement and record the measurement result.
- 6. Calculate the time base accuracy; namely the ratio of  $\Delta T$  to the horizontal position of the oscilloscope. For example, if the offset measured is 1 ns, the time base accuracy is 1 ns/1 ms=1 ppm.
- 7. Calculate the time base accuracy limit using the formula "±(25 ppm + 5 ppm/year × number of years that the instrument has been used)".

## **Test Record Form**

| Channel | Test Result ∆T | Calculation Result <sup>[1]</sup> | Limit                                     | Pass/Fail |
|---------|----------------|-----------------------------------|-------------------------------------------|-----------|
|         |                |                                   | ±(25 ppm + 5 ppm/year ×                   |           |
| CH1     |                |                                   | number of years that the                  |           |
|         |                |                                   | instrument has been used <sup>[2]</sup> ) |           |

**Note**<sup>[1]</sup>: Calculation Result = Test Result  $\Delta T/1$  ms.

**Note**<sup>[2]</sup>: For the number of years that the instrument has been used, please calculate according to the date in the verification certificate provided when the instrument leaves factory.

## Zero Point Offset Test

Zero point offset is defined as the offset of the crossing point of the waveform and trigger level line relative to the trigger position, as shown in the figure below.

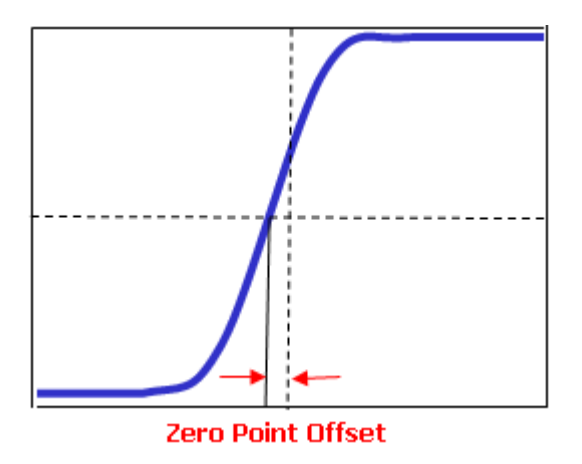

## Specification

| Zero Point Offset | t      |
|-------------------|--------|
| Specification     | 2.5 ns |

## **Test Connection Diagram**

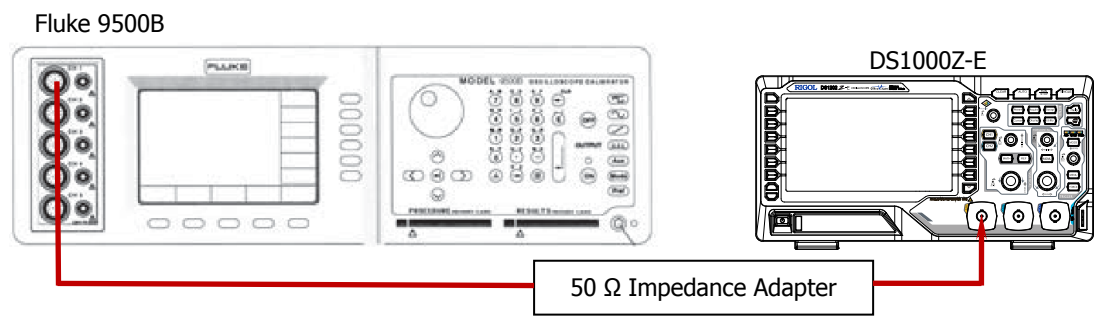

Figure 2-6 Zero Point Offset Test Connection Diagram

- 1. Connect the active signal terminal of Fluke 9500B to CH1 of the oscilloscope via a 50  $\Omega$  impedance adapter, as shown in the figure above.
- 2. Turn on Fluke 9500B and set its impedance to 50  $\Omega.$
- 3. Output a fast edge signal with 500 ps rise time and 1.2 V amplitude via Fluke 9500B.
- 4. Configure the oscilloscope:
  - 1) Press **CH1** in the vertical control area (VERTICAL) on the front panel to turn on CH1.
  - 2) Press **CH1**  $\rightarrow$  **Probe** to set the probe attenuation ratio to "1X".
  - 3) Rotate **VERTICAL** O SCALE to set the vertical scale to 200 mV/div.
  - 4) Rotate **HORIZONTAL** O SCALE to set the horizontal time base to 5 ns/div.
  - 5) Rotate HORIZONTAL OPOSITION and VERTICAL OPOSITION respectively to

adjust the horizontal position and vertical position properly.

- 6) Rotate **TRIGGER** <u>()</u> LEVEL to adjust the trigger level to the middle of the screen.
- 5. Observe the screen of the oscilloscope. Press **Cursor** → **Mode** → "Manual" to turn on the manual cursor function. Measure the zero point offset using manual cursor measurement and record the measurement result.
- 6. Output a fast edge signal with 500 ps rise time and 3 V amplitude via Fluke 9500B.
- 7. Keep the other settings of the oscilloscope unchanged and set the vertical scale to 500 mV/div.
- 8. Repeat Step 5; measure the zero point offset and record the measurement result.
- 9. Turn off CH1. Test CH2 according to the method above and record the test results.

## **Test Record Form**

| Channel | Fast Edge Signal<br>Amplitude | Vertical<br>Scale | Test Result | Limit         | Pass/Fail |
|---------|-------------------------------|-------------------|-------------|---------------|-----------|
| CU1     | 1.2 Vpp                       | 200 mV/div        |             |               |           |
| СПІ     | 3 Vpp                         | 500 mV/div        |             |               |           |
| CH2     | 1.2 Vpp                       | 200 mV/div        |             | $\geq$ 2.5 HS |           |
|         | 3 Vpp                         | 500 mV/div        |             |               |           |

**RIGOL** DS1000Z-E Series Digital Oscilloscope Performance Verification Test Record Form

 Model:
 Tested by:
 Test Date:

#### **Impedance Test**

| Channel | Vertical Scale | Test Result        | Limit                  | Pass/Fail |
|---------|----------------|--------------------|------------------------|-----------|
| CH1     | 100 mV/div     |                    |                        |           |
|         | 500 mV/div     | 0.00 MO to 1.01 MO |                        |           |
| CH2     | 100 mV/div     |                    | 0.99 1422 (0 1.01 1432 |           |
|         | 500 mV/div     |                    |                        |           |

#### **DC Gain Accuracy Test**

|         | Vertical   | Test Result |       |                                      |             |           |
|---------|------------|-------------|-------|--------------------------------------|-------------|-----------|
| Channel | Scale      | Vavg1       | Vavg2 | Calculation<br>Result <sup>[1]</sup> | Limit       | Pass/Fail |
|         | 1 mV/div   |             |       |                                      |             |           |
|         | 2 mV/div   |             |       |                                      | ≤ 4%        |           |
|         | 5 mV/div   |             |       |                                      |             |           |
|         | 10 mV/div  |             |       |                                      |             |           |
|         | 20 mV/div  |             |       |                                      |             |           |
|         | 50 mV/div  |             |       |                                      |             |           |
| CH1     | 100 mV/div |             |       |                                      |             |           |
|         | 200 mV/div |             |       |                                      | < 20/       |           |
|         | 500 mV/div |             |       |                                      | <u>≤</u> 3% |           |
|         | 1 V/div    |             |       |                                      |             |           |
|         | 2 V/div    |             |       |                                      |             |           |
|         | 5 V/div    |             |       |                                      |             |           |
|         | 10 V/div   |             |       |                                      |             |           |
|         | 1 mV/div   |             |       |                                      |             |           |
|         | 2 mV/div   |             |       |                                      | ≤ 4%        |           |
|         | 5 mV/div   |             |       |                                      |             |           |
|         | 10 mV/div  |             |       |                                      |             |           |
|         | 20 mV/div  |             |       |                                      |             |           |
|         | 50 mV/div  |             |       |                                      |             |           |
| CH2     | 100 mV/div |             |       |                                      |             |           |
|         | 200 mV/div |             |       |                                      | < 20/       |           |
|         | 500 mV/div |             |       |                                      | <u>≤</u> 3% |           |
|         | 1 V/div    |             |       |                                      |             |           |
|         | 2 V/div    |             |       |                                      |             |           |
|         | 5 V/div    |             |       |                                      |             |           |
|         | 10 V/div   |             |       |                                      |             |           |

**Note**<sup>[1]</sup>: The calculation formula is |(Vavg1 - Vavg2) - (Vout1 - Vout2)|/Full Scale × 100%; wherein, Vout1 and Vout2 are 3 × the current vertical scale and -3 × the current vertical scale respectively.

#### **Bandwidth Test**

|         | Vortical   |       | Test Result |                                  |               |           |
|---------|------------|-------|-------------|----------------------------------|---------------|-----------|
| Channel | Scale      | Vrms1 | Vrms2       | Amplitude<br>Loss <sup>[1]</sup> | Limit         | Pass/Fail |
| CUI     | 100 mV/div |       |             |                                  |               |           |
| CHI     | 500 mV/div |       |             |                                  |               |           |
| CH2     | 100 mV/div |       |             |                                  | -3 UD 10 3 UD |           |
|         | 500 mV/div |       |             |                                  |               |           |

**Note**<sup>[1]</sup>: Amplitude Loss (dB) =  $20 \times \lg (Vrms2/Vrms1)$ .

#### **Bandwidth Limit Test**

|         | Vortical   | Test Result |       |                                  |               |           |
|---------|------------|-------------|-------|----------------------------------|---------------|-----------|
| Channel | Scale      | Vrms1       | Vrms2 | Amplitude<br>Loss <sup>[1]</sup> | Limit         | Pass/Fail |
| CH1     | 100 mV/div |             |       |                                  | -3 dB to 3 dB |           |
| СПІ     | 500 mV/div |             |       |                                  |               |           |
| CH2     | 100 mV/div |             |       |                                  |               |           |
|         | 500 mV/div |             |       |                                  |               |           |

**Note**<sup>[1]</sup>: Amplitude Loss (dB) =  $20 \times \lg (Vrms2/Vrms1)$ .

#### **Time Base Accuracy Test**

| Channel | Test Result ∆T | Calculation<br>Result <sup>[1]</sup> | Limit                                                                                      | Pass/Fail |
|---------|----------------|--------------------------------------|--------------------------------------------------------------------------------------------|-----------|
| CH1     |                |                                      | ±(25 ppm + 5 ppm/year × number of years that the instrument has been used <sup>[2]</sup> ) |           |

**Note**<sup>[1]</sup>: Calculation Result = Test Result  $\Delta T/1$  ms.

**Note**<sup>[2]</sup>: For the number of years that the instrument has been used, please calculate according to the date in the verification certificate provided when the instrument leaves factory.

#### **Zero Point Offset Test**

| Channel | Fast Edge Signal<br>Amplitude | Vertical Scale | Test Result | Limit    | Pass/Fail |
|---------|-------------------------------|----------------|-------------|----------|-----------|
| CH1     | 1.2 Vpp                       | 200 mV/div     |             | ≤ 2.5 ns |           |
|         | 3 Vpp                         | 500 mV/div     |             |          |           |
| CH2     | 1.2 Vpp                       | 200 mV/div     |             |          |           |
|         | 3 Vpp                         | 500 mV/div     |             |          |           |